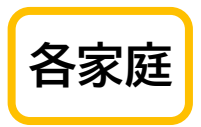

## ご家庭の Wi-Fi に接続する手順

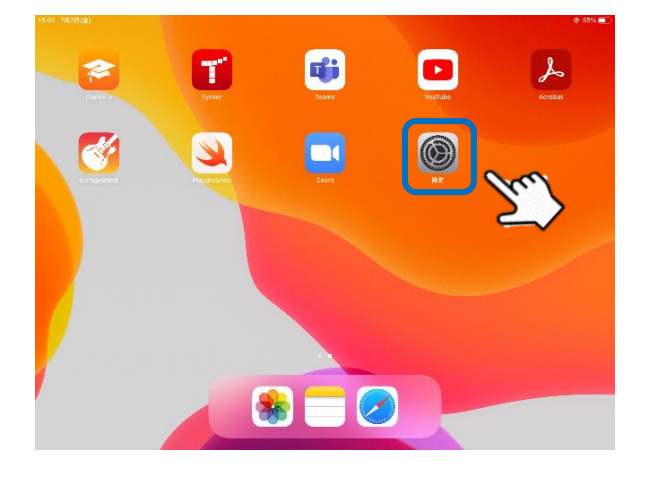

- \*\*ご家庭の「Wi-Fi」に接続します\*\*
- ① 「設定」をタップします

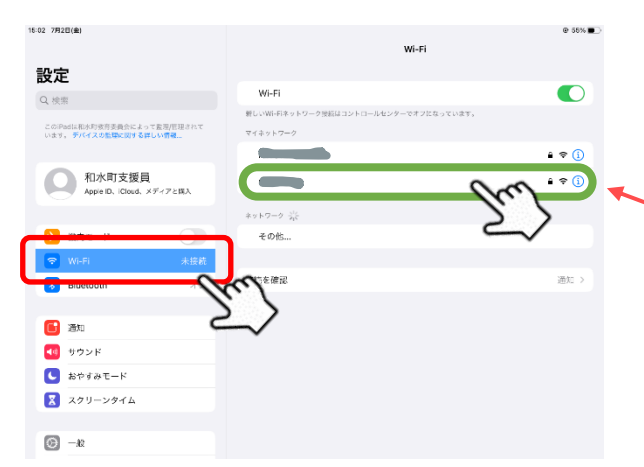

- ② 「Wi-Fi」をタップします。
- ③ 「マイネットワーク」にご自宅の Wi-Fi が表示さ
  れます。タップします。

| 例) | このような表示のキーをお手元に準備下さい                                                                                                |
|----|----------------------------------------------------------------------------------------------------|
| ]  | プライマリSSID:aterm-XXXXXX<br>暗号化キー(AES):XXXXXXXXXXXXXX<br>*暗号化キー初期値は、0~9、a~fを使用<br>MACアドレス<br>WLAN : XX:XX:XX:XX:XX:XX |

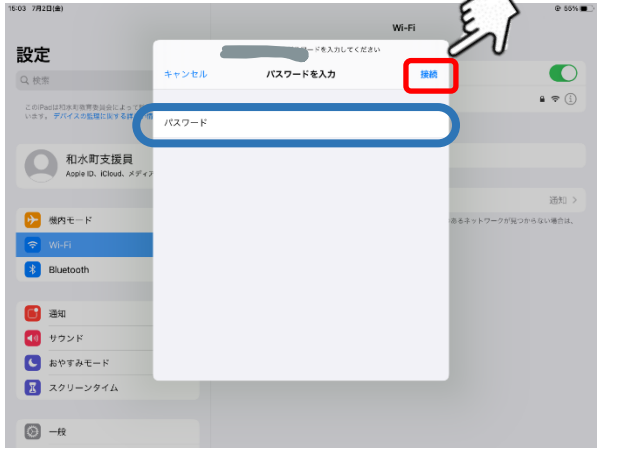

- ④ パスワードを入力します。(暗号化キーと書かれていると思います)
- ⑤ 入力後「接続」をタップします。

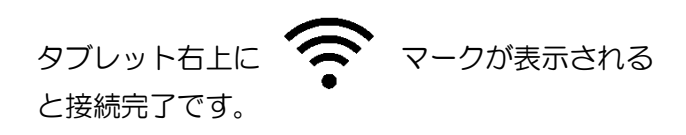